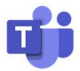

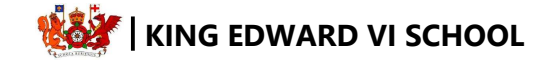

# **Accessing MS Teams using Console Devices**

#### Xbox

- 1. Plug a keyboard into the Xbox USB slot
- 2. Go to my games and apps
- 3. Find Microsoft Edge and select
- 4. Type in Microsoft Teams and the login to your account (see below)
- 5. You can then access the live lessons and use the online resources at home
- 6. To navigate MS Teams, you can either use the Xbox controller or plug in a USB mouse
- 7. You can even use your headset to make contributions in the lesson.

### **PlayStation**

- **1.** Go to the library and find options for games and applications
- 2. Open applications and you will find the internet browser (a WWW with dots around it)
- 3. Type in Microsoft Teams and then login using your account (see below)
- 4. You can then access the live lessons and use the online resources at home
- 5. To navigate MS Teams, you can either use the PlayStation controller or plug in a USB mouse
- 6. You can even use your headset to make contributions in the lesson.

# **Login Details**

Sign in to your account. Your username/email address is as follows:

- Your username is your student email
- Your password is the password you use to login to the school computers

Username format: <a href="mailto:yourstudentnumber@studentXXXX.king-ed.suffolk.sch.uk">yourstudentnumber@studentXXXX.king-ed.suffolk.sch.uk</a>

Where XXXX is your year of entry:

- Year 7 2020
- Year 8 2019
- Year 9 2018
- Year 10 2017
- Year 11 2016

Example: 0250@student2020.king-ed.suffolk.sch.uk

# **Need Help?**

Send an email to <a href="https://www.icea.com">ICThelpdesk@king-ed.suffolk.sch.uk</a>

You can also call the school or email <u>admin@king-ed.suffolk.sch.uk</u>